# 2. 画面説明

2.1 **ログイン画面** ログインする画面です。

| <b>○日</b>                                           | 全証券                                   |  |  |  |  |  |
|-----------------------------------------------------|---------------------------------------|--|--|--|--|--|
| ユーザID                                               |                                       |  |  |  |  |  |
| パスワード                                               | 2                                     |  |  |  |  |  |
| ■_1ーザIDを保存                                          | する                                    |  |  |  |  |  |
| 3                                                   | グイン 4                                 |  |  |  |  |  |
| ユーザID/パスワード)<br>押してください。                            | ユーザID/パスワード入力後、「ログイン」ボタンを<br>押してください。 |  |  |  |  |  |
| <ul> <li>・アカウントロック解</li> <li>・ユーザID/パスワー</li> </ul> | 除のお申込みはこちら<br><u>ードをお忘れの方はこちら</u>     |  |  |  |  |  |
| <u>※ログインに関する</u>                                    | よくあるご質問はこちら                           |  |  |  |  |  |

① **ユーザ ID** ユーザ ID を入力します。

② **パスワード** パスワードを入力します。

③ 保存チェックボックス チェックを付けてログインするとユーザ ID が保存され、 次回ログイン時にユーザ ID が入力された状態になりま す。

**④ ログイン** ①ユーザ ID、②パスワードを入力し、「ログイン」ボタン をクリックしてください。

※パスワードを5回間違えて入力するとアカウン トロックされ、ログインができなくなりますのでご注 意ください。

#### 2.2 基本画面

#### 2.2.1 お知らせ画面

ログイン後に以下のようなお知らせ画面が表示されます。取引情報、システム情報、キャンペーン情報などが表示されます。 また、情報ページ内でもお知らせの内容をご確認いただけます。

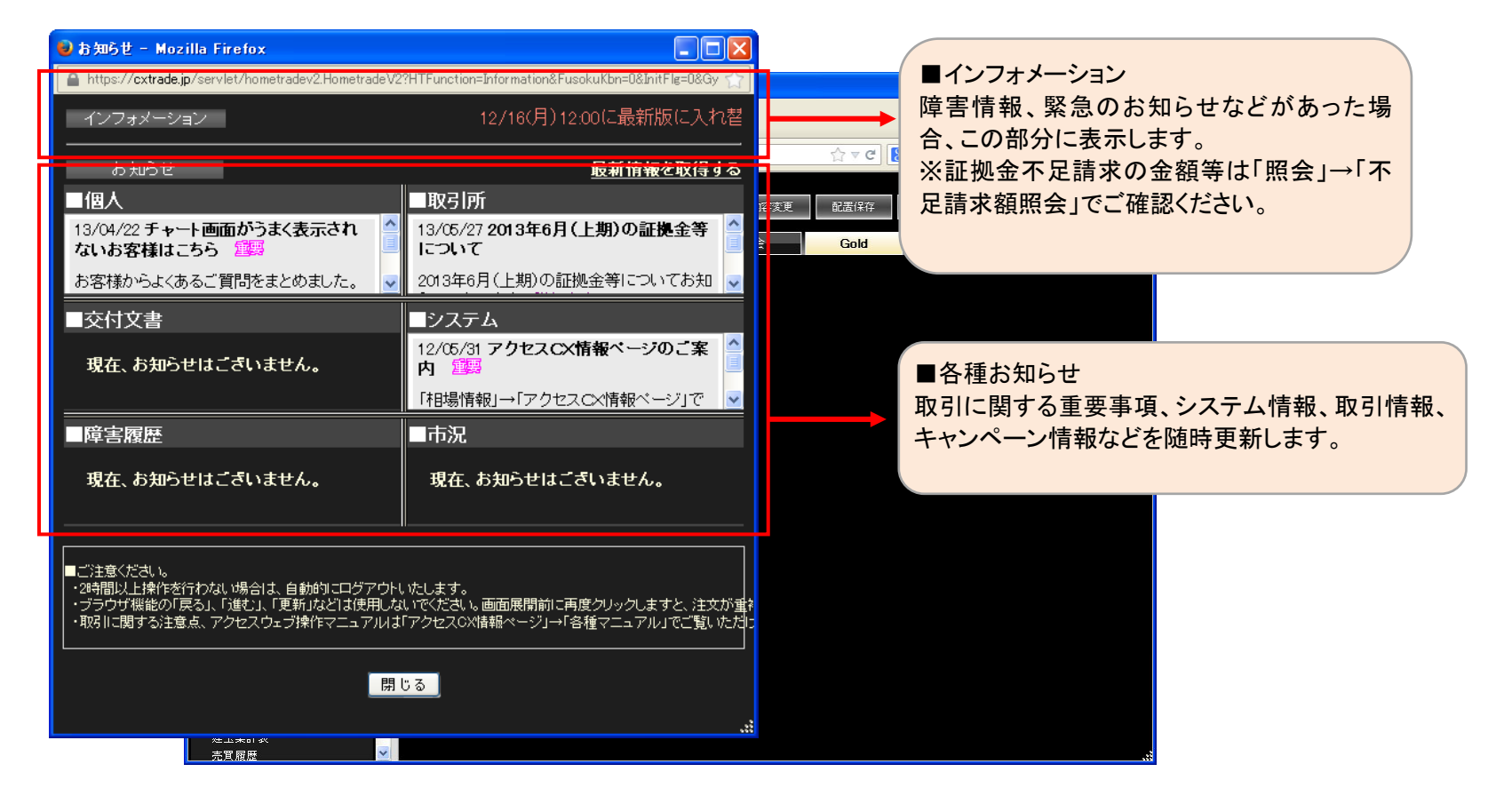

### 2.2.2 取引画面

ウェブにログインすると、以下のような画面が表示されます。左側のメインメニューから表示したい画面を選択し、右側の表示エリアに配置します。 初期画面でいくつかの画面をすでにセットしていますので、すぐにお取引が開始できる状態になっております。

|                              | ſ                        | ヘルプ     | 登録内容変更                        | 配置保存 配置                    | 初期化         | コグアウト 再接続               |                   |                                           |                |
|------------------------------|--------------------------|---------|-------------------------------|----------------------------|-------------|-------------------------|-------------------|-------------------------------------------|----------------|
|                              | 相場情報                     | 注文      | 口座                            | 照会                         | +           |                         |                   |                                           |                |
| メニュー 通知照会                    | 口座照会                     |         |                               |                            |             |                         | ■上部가-             | <br>両支促友 「                                | コダマムしたじの       |
| ዖ お知らせ                       | 照会                       |         |                               |                            |             |                         | ヘルノや              | 回面休什、►                                    | コクアリトなどの       |
| ● 相場情報                       | 現金                       | 107,593 | 建玉証拠金                         | 0 取引                       | 可能額         | 107,593 值洗表             | 項口// (0)          | うより。 ヘノー                                  | -工 [6] (7) (7) |
| ● 注文                         | 有価証券 偏 尻                 | 0       | 受渡証拠金<br>季託者証拠金等              | 0 返還•<br>0 出金 <sup>:</sup> | 」能金額<br>可能額 | 107,593 現金投党<br>107,593 | ず定額               | <ul> <li>税額小定額</li> <li>証拠全請求額</li> </ul> |                |
| ♪<br>♪ オプション                 | 差引合計                     | 107,593 | 証拠金維持額                        | o<br>出金出。                  | 庫予約額        | 0                       |                   | 前日請求額                                     | 0              |
|                              | 受入証拠金総額                  | 107,593 | 証拠金所要額                        | 0                          |             |                         |                   |                                           |                |
|                              | オブション料                   | 0       |                               | ~                          |             |                         |                   |                                           |                |
| <ul> <li>シミュレーション</li> </ul> |                          |         |                               | ■まニェリマ                     | ,           |                         |                   |                                           |                |
| ◎ 入出金                        |                          |         |                               | ■衣ホエリア                     |             | こにまニャル                  |                   |                                           |                |
| 2 設定                         |                          |         |                               | 迭状しに埋き                     | コぞこり        | りに衣示させ                  | より。合ユ-<br>ゴ北ズナ    |                                           |                |
|                              |                          |         |                               | ナナは里ね(                     | 、休仔9        | る(※)ことも<br>本も7 両 王教     | り能じり。             | 0                                         |                |
|                              |                          |         |                               | 「うのダノ」                     | こっ肥直        | できる画面剱                  | は、取人⊥             | Z                                         |                |
|                              |                          | _       | _                             | 画面までとな                     | りまり。        |                         |                   |                                           |                |
| 相場情報を                        | ⇒注文を                     |         |                               | 取引イベント                     | 、に演動        | 山「口広昭                   | 今」[建玉-            |                                           |                |
| するために                        | 、 / 二 へ と<br>こ 必 要 な   ☆ | 証拠金     | Ţ                             | い 「注文結」                    | 日に正式        | 冒房麻レい                   | (云」) 建立<br>った面面が自 |                                           |                |
|                              |                          | 107,    | 593 建玉訂                       | 見」たろれ                      | ホークしょう      |                         |                   | <b>-</b> 5, ) ,                           |                |
|                              |                          |         | 0 受渡証                         | 到して利して                     | 6490        |                         |                   |                                           |                |
| 簡易口座情                        | 青報や約                     |         | 0 委託者証拠:                      | έ <del>φ</del> ν           |             | _                       | _                 |                                           |                |
| 定通知等を                        | 確認でき                     | 107,    | 593 証拠金維持                     | ·혦 0                       |             |                         |                   |                                           |                |
| る「通知照会                       | È                        |         | 証拠金所要                         | 額 0                        |             |                         |                   |                                           |                |
|                              |                          |         |                               |                            |             |                         |                   |                                           |                |
| ※メニューは                       | は閉開可                     |         | 0         現金不足           総額不足 | 額 0<br>額 0                 |             |                         |                   |                                           |                |

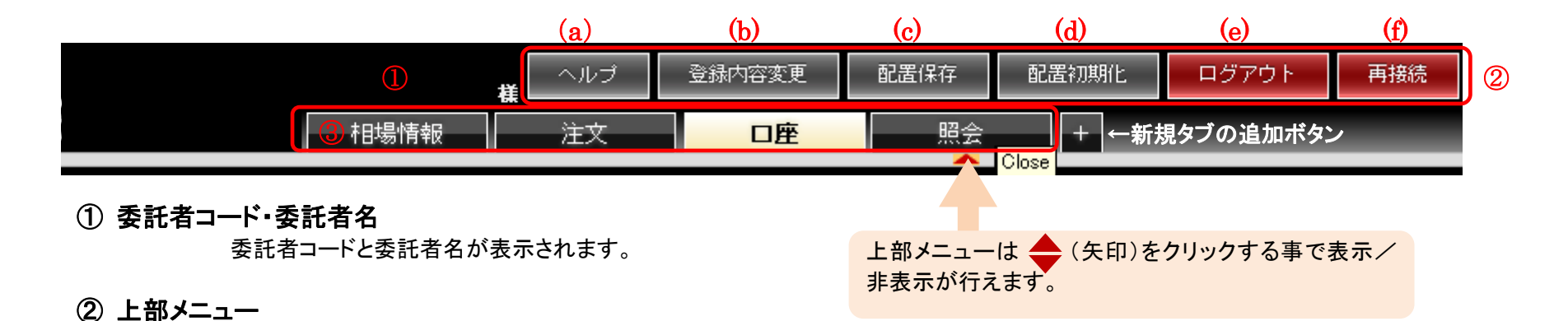

- (a) ヘルプ:操作マニュアルが表示されます。
- (b) 登録内容変更:ご住所や書類の送付先、金融機関の変更などの手続き画面が表示されます。
- (c) 配置保存:現在表示している画面状態を保存します。
- (d) 配置初期化:保存している画面を初期画面状態に戻します。
- (e) ログアウト:トレードツールを終了します。
- (f) 再接続:セッションが切断されてしまった場合、ユーザ ID、パスワードを再入力することなく、セッションを回復することができます。

# ③タブ

タブを開いて、表示したい画面をメインメニューから配置します。新しいタブを追加する場合は、右端の + をクリックします。 タブ数は最大で10個まで作成することが可能です。 初期画面では、「相場情報」「注文」「口座」「照会」のタブに予め下記の画面が設定されております。

【配置初期化の画面レイアウト】 ・相場情報タブ:相場表、チャート ・注文タブ:新規注文画面、相場表、仕切注文建玉画面 ・ロ座タブ:ロ座照会画面、証拠金不足請求画面、証拠金一覧画面

・照会タブ:注文結果照会画面、建玉一覧画面

# タブの右クリックと並び替え

表示したタブ上で右クリックすると、下記の設定ができます。(①)

・タブ名変更:文字数は最大6文字で、タブ名の変更ができます。
 ・タブのクリア:表示しているタブ内の全画面をクリアします。
 ・タブの削除:表示しているタブを削除します。

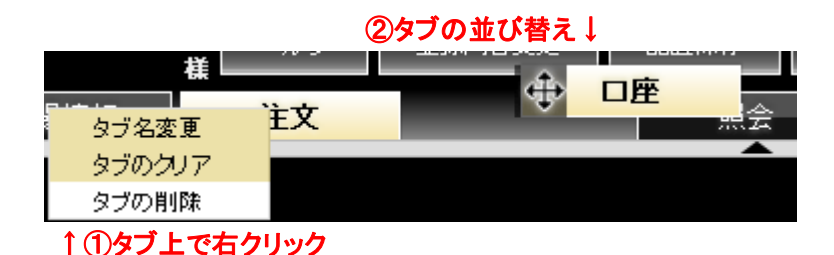

また、ダブの左端をドラッグ&ドロップすることで並び替える(2)ことも可能です。

#### 2.2.3 メインメニュー

ログイン後、左側に表示されるメニューです。①相場情報や注文をするために必要な「メニュー」と、②簡易口座情報や約定通知等を確認 できる「通知照会」があります。2つのメニューは、タブを切り替えて簡単に操作できます。

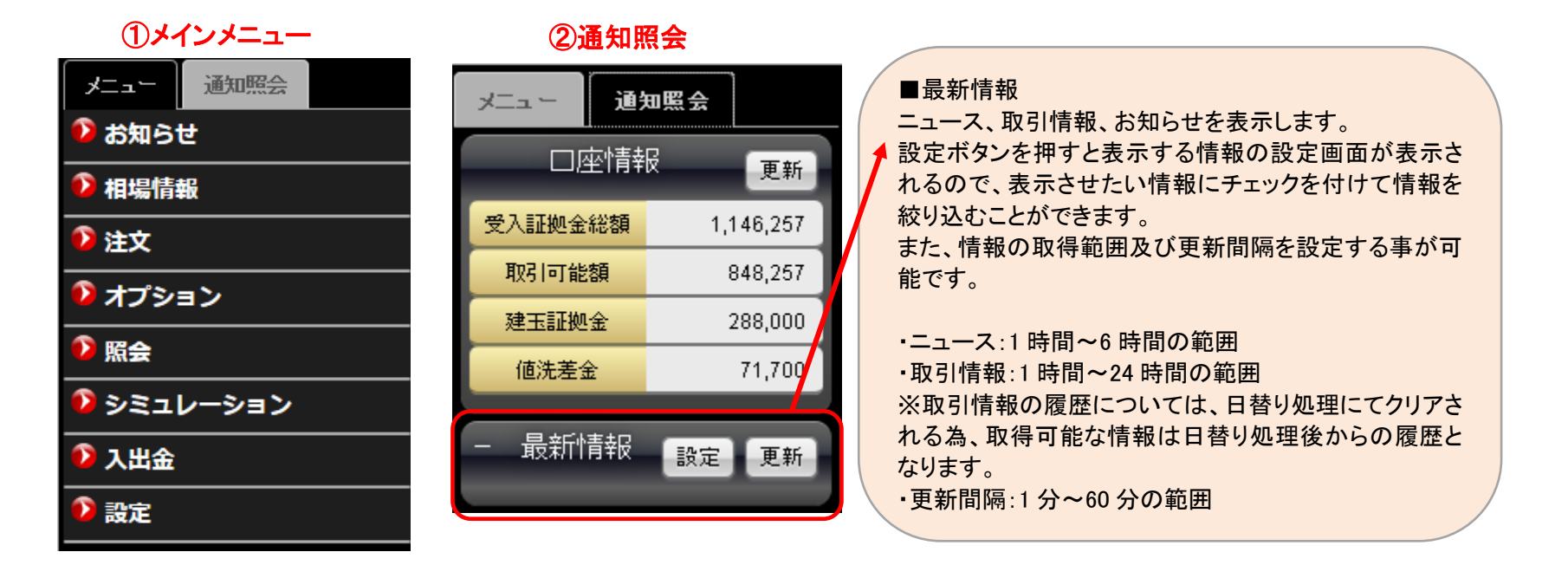

# メインメニューの詳細

「相場情報」「注文」「照会」「入出金」「設定」には、それぞれサブメニューがあります。各タイトルをクリックすると、サブメニューが開閉します。

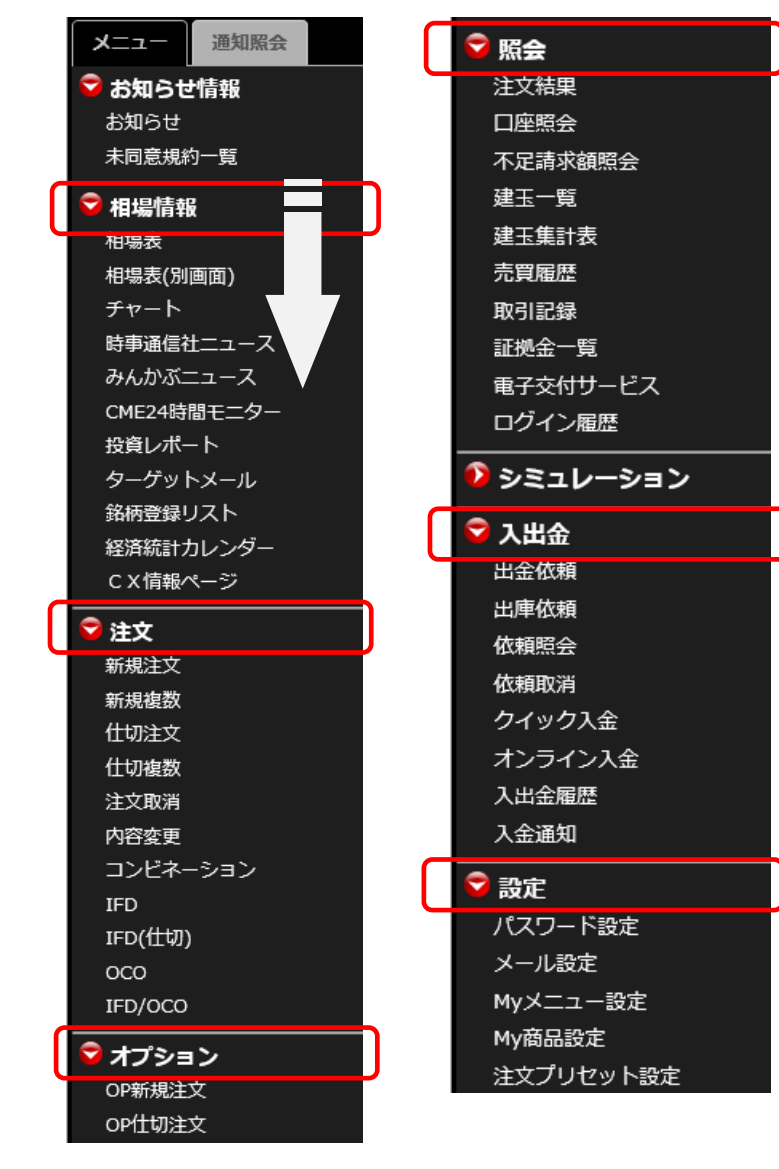

赤枠のタイトル部分をクリックすると、サブメニュー が開閉します。 サブメニューをクリックし、表示エリアに配置するこ とが可能です。

「シミュレーション」には、サブメニューはなく、クリックするとポップアップで画面が表示されます。

メインメニューの開閉とリサイズ

メインメニュー枠は

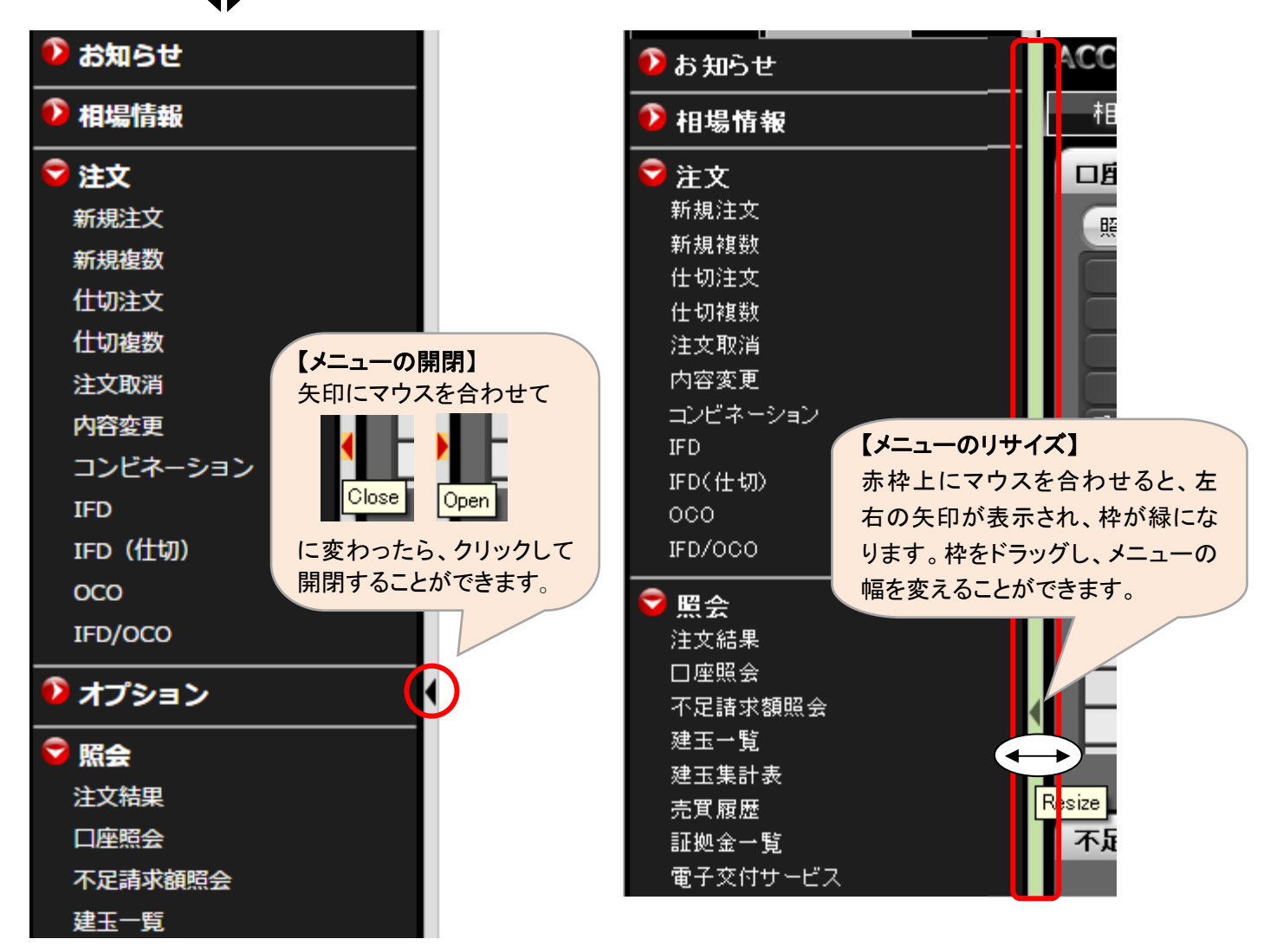

# 2.2.4 画面を配置

メインメニューから表示したい画面を選択すると、右のエリアに表示されます。 画面を並べて、レイアウトを作っていただけます。また、画面は重ねた状態で保存することも可能です。

|           | 相場情報                                                                                                    |
|-----------|----------------------------------------------------------------------------------------------------|
| メニュー 通知照会 | 相場表-先物(金)                                                                                                    |
| 👂 お知らせ    | 先物         期先相場         ザラバ気配         期先気配         ザラバ組合せ         商品         東商金         限月         2017/06▼                                                                 |
| 😴 相場情報    | 東商 ▼ 金 ▼ 2                                                                                                    |
| 相場表       | 出来高合計: 1.424 執行条件 指值 ▼ 注文届性 ◎ FaS ○ FaK ○ FoK                                                                                                    |
| 相場表(別画面)  | 秋月   10/08   10/12   17/02   17/04   17/06  <br> 始値   4,000   4,081   3,899   3,500   4,214   4,001   損左値段   3,927 円   指定値段    ▲円 2                                          |
| チャート      | 高值 4,400 4,081 3,950 3,500 4,214 4,301 5001100 3,927 1 1 1820100 1820100 1820100 1820100 18201000 18201000 18201000 182010000 182010000 182010000 1820100000 182010000000000 |
| ニュース      | 現在 3,900 4,081 3,849 3,500 4,200 3,927 有効期限 160805 2 1セッションのみ                                                                                                    |
| 投資レポート    | ●月日比 ●101 ●1 ●50 ●34 ●14 ●73<br>売気配 3.951 ●4.210 3.928 実行                                                                                                    |
| ターゲットメール  | <u> 買気配 3,900 3,849 4,000 3,925</u>                                                                                                    |
| 銘柄登録リスト   | <u>出来高 1,340 3 17 1 2 50</u><br>帳入値                                                                                                    |
| CX情報ページ   | 時刻 10:14:24 08:45:01 09:21:22 10:01:53 10:11:34                                                                                                    |
|           | USD/JPY 107.11 – 12 (17:52:51) EUR/JPY 121.64 – 64 (17:52:42)<br>GBP/JPY 154.57 – 58 (17:52:48) EUR/USD 1.1355 – 56 (17:52:33)                                               |
|           | 建玉一覧                                                                                                    |
| 和龙土义      |                                                                                                    |
| 和规度致      | 明細 ゲループ化(銘柄/約定日/約値) ゲループ化(銘柄/約定日) ゲループ化(銘柄) 昭会 代切注文画面へ 2016/08/05 10:32:05                                                                                                   |
|           | 商品 限月 Put/Call Str.P 10のタブ上に配置できる画面数は、最大12画面まで 仮差引損益                                                                                                    |
| 仕切複数      | ◆ 合計                                                                                                    |
| 注文取消      |                                                                                                    |
| 内容変更      |                                                                                                    |
| コンビネーション  | 1 <u>東商金ミニ 2017/06</u> <b>ータの読み込みに時間がかかる場合がございます。</b> <u>-50,590</u>                                                                                                    |
| IFD       | 2 陳商金ミニ 2017/06 49,810                                                                                                    |
| IFD (仕切)  | 1 16/08/01 14:12:03 3,499 4,001 -50,590 -50,590 20 車商会ミニ 2017/06 1 1 16/08/01 14:12:03 3,499 4,001 50,200 49,910                                                             |
| 000       |                                                                                                    |
| IED/0C0   |                                                                                                    |

# 注文画面と相場表の連動機能

同一画面に注文画面と相場表を表示している場合、連動スイッチの切り換えにより、注文画面との連動を行うことができます。

| 新規注文入力 ◎ 通常 ○ IFD ○ IFD                                                       | 000                                | 相場                                    | 表-先物(金)                  | _                       | _                                             | _                          |
|-------------------------------------------------------------------------------|------------------------------------|---------------------------------------|--------------------------|-------------------------|-----------------------------------------------|----------------------------|
| 商品 東商白金 🔽                                                                     | 限月 2017/06                         |                                       | 先物期先相場                   | サラバ: OFF <sup>開先:</sup> | 気配 ザラバ組合せ                                     | 商品間                        |
| 売買区分 🛛 🔘 🛱 🦻                                                                  | 枚数 1●7                             | 枚東商                                   |                          | - <i>C</i>              |                                               |                            |
| 執行条件 指值 💌                                                                     | 注文庵性 🔍 🔍 FaS                       | 🛇 FaK 🛇 FoK                           |                          |                         | 出来高合計:                                        | 17/00                      |
| 現在値段 3,833 円                                                                  | 指定値段                               | ▶ <u>限</u><br>● 円 <u>?</u> <u>始</u> ( | 月 10/08 10/<br>値 3,670   | 3,590 3,587             | 3,540 3,60                                    | 1                          |
| <ul> <li>■連動機能</li> <li>注文画面の銘柄を変更するとが"ON"になっている相場表の</li> <li>れます。</li> </ul> | 、連動スイッチ<br>の銘柄も変更さ<br><sup>新</sup> | 先物(金)<br>期先相場 ザラハ<br>オブション<br>▼ 白金 ▼  | 1<br>ON<br>指数<br>が<br>指数 | ザラバ組合せ 商品間編<br>出来高合計:   | ■ × 000<br>3,60<br>4,000<br>8合せ<br>439<br>797 | 0<br>1<br>0<br>9<br>9<br>9 |

# 画面のサイズ変更

画面によって表示される大きさが異なります。マウスポインタが下図(矢印)のような状態で、好みの方向へドラッグすると、画面の大きさを調節することができます。

ドラッグ:左クリックしたままでマウスを動かす事

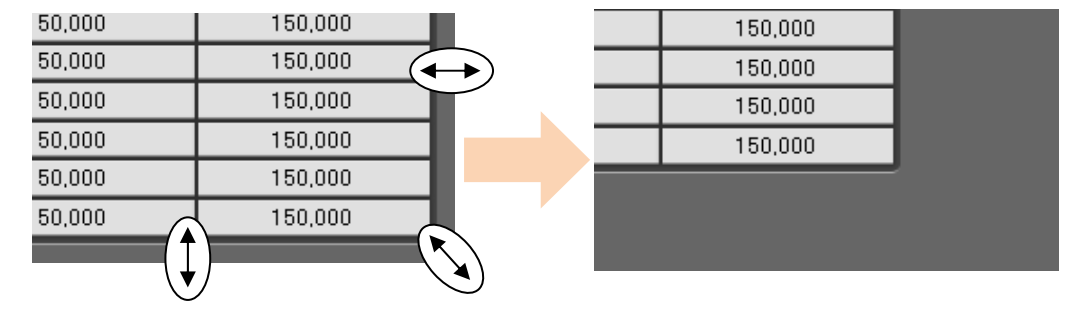

### 画面の移動

移動させたい画面のタイトル部分(赤枠内)を左クリックすると、画面が半透明に変わるので配置したい場所までドラッグ&ドロップします。

| 証拠金一覧   |           |                  |
|---------|-----------|------------------|
| 商品東商(1  | 赤枠のタイトル部分 | } 12/18 12:23:48 |
| 限月      |           | 建玉訨拠金            |
| 2013/12 | 150,000   | 150,000          |
| 2014/02 | 150,000   | 150,000          |
| 2014/04 | 150,000   | 150,000          |
| 2014/06 | 150,000   | 150,000          |
| 2014/08 | 150,000   | 150,000          |
| 2014/10 | 150,000   | 150,000          |
|         |           |                  |

### 画面の最小化等

表示した画面の「最小化」や「閉じる」操作は、右上のボタンを使用するか、タイトル部分で右クリックして項目を選択します。 また、重ねた画面の順序はタイトル部分で右クリックし、「最前面へ」「最背面へ」で変更が可能です。

| 新期注文入力( |        | 000    |           |     |            | タイトル部分(赤枠    | ・内)で右クリッ | パクします。       |     |
|---------|--------|--------|-----------|-----|------------|--------------|----------|--------------|-----|
|         |        | 000    |           | 新規  | 注文 入力      | 】 ⊙ 通常 ○IFD( | 最小化      | e.           | X   |
| 商品      | 商品選択 🔽 | 限月 -   |           |     | <b>帝</b> 므 | 安日認知         | 最前面へ     |              |     |
| 売買区分(   | ○売 ○買  |        |           |     |            |              | 最背面へ     |              | -   |
| 執行条件    |        |        | ×         | 一 元 | 5萬区分       | ○売○買         | 閉じる      | 枚            |     |
| 78+/#49 |        | 1      | 「閉じる」     | 载   | 执行条件       | 💌            | 注文属性     | ○FaS ○FaK ○F | FoK |
| 現在10段   | 円 「元のサ | イズに戻す」 | マウスオーバーで  | IJ  | 見在値段       | 円            | 指定値段     | <b>●</b> Ħ   |     |
| 有効期限    |        | ーハーで更し | 赤色に変わります。 | 有   | 言効期限       |              | 1セッションのみ | ,            |     |
|         | Diegen |        |           |     |            |              |          |              |     |